## **User manual**

## Installation

- Copy LVPlugin to MIPPlugins folder (C:\Program Files\Milestone\MIPPlugins)
  Open LVConfig.json

| <pre>{     "XprotectServerURL" : "localh     "XprotectServerUser" : "Thisls     "XprotectServerPass" : "MyPa     "JSONserverPort" : 7999,     "MetadataCameras":[     {         "CameraID" : 100,         "CameraMAC" : "FCC23D3         "CameraMAC" : "FCC23D3         "CameraGUID" : "3ba4a3c6         "MetadataPort": 8001     },     {         "CameraID" : 1,         "CameraName": "Cam144",         "CameraMAC" : "AABBCCD         "CameraGUID" : "bb47d86c         "MetadataPort": 8002         "MetadataPort": 8002 </pre>                                                                                                    | ost",<br>sMyUser",<br>assword123",<br>07D41",<br>-faae-4daf-b002<br>DEEEFF",<br>I-7591-4490-b11 | 2-1ef563572686",<br>p7-387192443538",                   |
|----------------------------------------------------------------------------------------------------|-------------------------------------------------------------------------------------------------|---------------------------------------------------------|
| }                                                                                                    |                                                                                                 |                                                         |
| ],<br>"MetadataForeColorARGB"·"#                                                                                                    | FF000000"                                                                                       |                                                         |
| "MetadataBackColorARGB":"#                                                                                                    | FFFFFFFF                                                                                        |                                                         |
| }                                                                                                    |                                                                                                 |                                                         |
| <ul> <li>where MetadataCameras will be the metadata hardware devices created</li> <li>Save and close</li> <li>Open XProtect Management Client 2023 R2 <ul> <li>Search for new Milestone MIP driver hardware (using localhost and the last configurated MetadataPort)</li> </ul> </li> </ul>                                                                                                    |                                                                                                 |                                                         |
| Riro<br>⊡ ∰ Servidores de grabación                                                                                                    |                                                                                                 | Información del dispositivo     Nombre:                 |
| Consider MP (Inclusion)     Consider MP (Inclusion)     Consider MP (Inclusion)     Consider MP (Inclusion)     Consider MP (Inclusion)     Consider MP (Inclusion)     Construction (Inclusion)     Construction (Inclusion)     Construction (Inclusion)     Construction     Construction     Constructin     Co |                                                                                                 | Costrolador MP (localhost) - Carrers 144 Nontire conto: |
|                                                                                                    |                                                                                                 | Descripción                                             |
|                                                                                                    |                                                                                                 |                                                         |
|                                                                                                    |                                                                                                 | Northre del hardware:                                   |
|                                                                                                    |                                                                                                 | Costrolador MP (localhost)                              |
|                                                                                                    |                                                                                                 |                                                         |
| In device tab, attach to each camera its Metadata device                                                                                                    |                                                                                                 |                                                         |
| Lispoint/roit     Construction     Construction     Construction     Construction     Construction     Construction     Construction     Construction     Construction     Construction     Construction     Construction     Construction     Construction                                                                                                    |                                                                                                 |                                                         |
|                                                                                                    |                                                                                                 |                                                         |
|                                                                                                    |                                                                                                 |                                                         |
|                                                                                                    |                                                                                                 | 144                                                     |
|                                                                                                    |                                                                                                 |                                                         |
|                                                                                                    |                                                                                                 |                                                         |
| •                                                                                                    |                                                                                                 |                                                         |
| Create LVsta                                                                                                    | tusEvent and L                                                                                  | VtransitEvent analytics events                          |
| Eventos analíticos                                                                                                    |                                                                                                 | - 무                                                     |
| Eventes ar                                                                                                    | alíticos                                                                                        |                                                         |
|                                                                                                    |                                                                                                 |                                                         |
| T LVstatusEvent                                                                                                    |                                                                                                 |                                                         |
| • VtransitEvent                                                                                                    |                                                                                                 |                                                         |
| <ul> <li>Create myAlarmType fired by LVtransitEvent analyce event and with the required camera sources</li> </ul>                                                                                                    |                                                                                                 |                                                         |
| Definiciones de alarma • a Información de Definición de alarma                                                                                                    |                                                                                                 |                                                         |
| ImyAlarmType Habiltar:                                                                                                    |                                                                                                 |                                                         |
| Nombre:<br>Instructiones:                                                                                                    | my Aarm Type                                                                                    |                                                         |
|                                                                                                    |                                                                                                 | у                                                       |
| Activador<br>Evento activador:                                                                                                    | Eventos analitis                                                                                | ×                                                       |
| Reserved.                                                                                                    | L/transitEvent                                                                                  | vivada                                                  |
| p ruertes                                                                                                    | O EDETTRITEO 3 SEL                                                                              | Seeconar                                                |

Open XProtect Smart Client 2023 R2 with administrator rights